| Kode IT-MyUMN-Tes Bahasa<br>Inggris-01 |                            |                  |
|----------------------------------------|----------------------------|------------------|
| Standar :                              | Versi : 1.0                | Tanggal Revisi : |
| PanduanPengguna                        | Tgl.Berlaku :November 2017 | Keterangan :     |
| Pengguna Utama: Staff UMN              |                            |                  |

# Panduan Admin

# **Tes Bahasa Inggris**

MY UMN Universitas Multimedia Nusantara

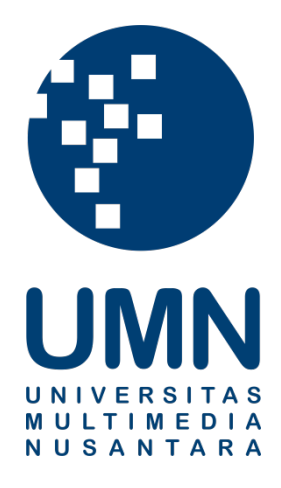

# Panduan Entry Nilai Tes Bahasa Inggris Online

Proses yang dilakukan oleh admin untuk entry hasil ujian mahasiswa yang mengikuti tes bahasa inggris dengan penjelasan sebagai berikut.

#### 1. Halaman MY UMN

MY UMN dapat di akses pada halaman *my.umn.ac.id* melalui *browser* seperti Google Chrome, Safari, atau Mozilla Firefox.

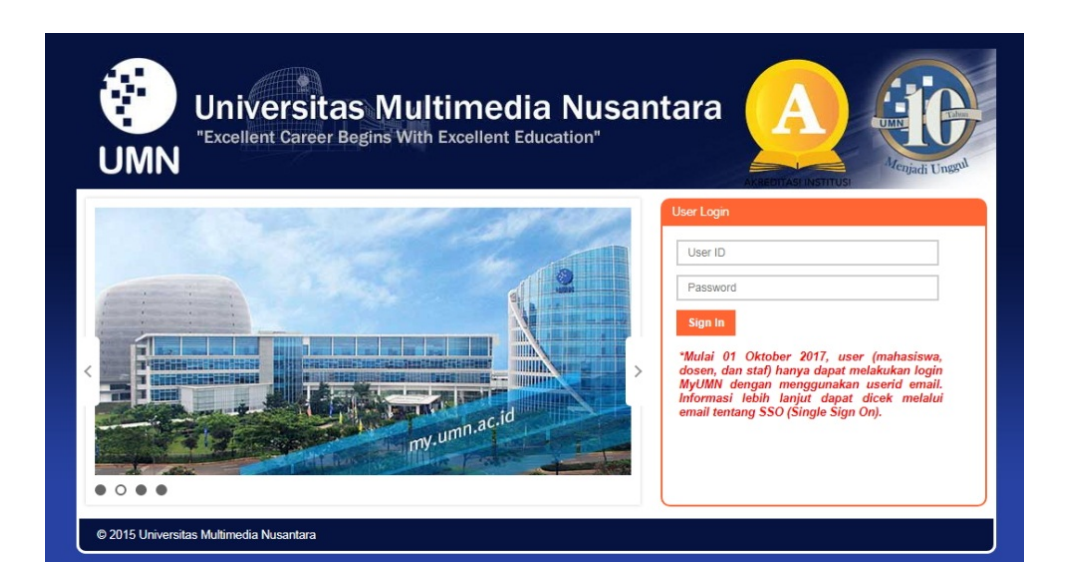

#### 2. Login MY UMN

Untuk *login* MY UMN dapat menggunakan ID dan *password* yang telah diberikan yaitu ID (UMN\_ENGLISH\_TEST) dan password (UMN\_ENGLISH\_TEST).

| UMN                |
|--------------------|
| Menu               |
| Search:            |
| Tes Bahasa Inggris |
| Handbooks          |
| Change My Password |
|                    |
|                    |

1

Admin Tes Bahasa Inggris Online – Universitas Multimedia Nusantara

### 3. Navigasi Menu Upload File Hasil Ujian

Untuk upload file hasil ujian mahasiswa dapat mengakses navigasi: Tes Bahasa Inggris > Penilaian > Upload File Hasil Ujian

| UMN                                                       |
|-----------------------------------------------------------|
| Menu                                                      |
| Search:<br>Tes Bahasa Inggris<br>Penjilaian               |
| Upload File Hasil Ujian                                   |
| <ul> <li>Handbooks</li> <li>Change My Password</li> </ul> |

## 4. Halaman Menu Upload File Hasil Ujian

Halaman Upload File Hasil Ujian digunakan untuk upload file external hasil ujian.

Format data untuk pengisian data csv adalah sebagai berikut:

- Data terdiri dari 4 kolom yaitu:
  - 1. NIM
  - 2. Tanggal Ujian (dd/mm/yyyy)
  - 3. Skor Listening
  - 4. Skor Reading

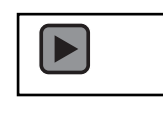

Berikut contoh filenya

Berikut langkah - langkah untuk upload file:

- 1. Klik Add Attachment
- 2. Klik choose file (dalam bentuk CSV)
- 3. Klik Upload
- 4. Klik Import

Upload File Hasil Ujian

CSV file only. Format Tanggal Ujian (dd/mm/yyyy)

| Attached File | Add Attachment |
|---------------|----------------|
| 1             | Add Attachment |
| Import        |                |

#### 5. Navigasi Menu Monitoring

Untuk melihat report monitoring, admin dapat mengakses navigasi: **Tes Bahasa Inggris** > **Report** > **Monitoring** 

| UMN                                        |
|--------------------------------------------|
|                                            |
| Menu                                       |
| Search:<br>Tes Bahasa Inggris<br>Penilaian |
| Monitoring                                 |
| Handbooks<br>Change My Password            |

## 6. Halaman Menu Monitoring

Menu monitoring di gunakan untuk memonitoring daftar hadir, monitoring pendaftar dan monitoring penilaian setiap mahasiswa. Ada 3 jenis report:

1. Monitoring daftar hadir

Monitoring ini digunakan untuk memonitoring jumlah pendaftar dengan jumlah yang hadir pada waktu ujian. Berikut langkah – langkah untuk melihat report monitoring daftar hadir:

- 1. Klik Tab Monitoring daftar hadir
- 2. Isi Institusi
- 3. Isi Jenjang Pendidikan
- 4. Isi Periode ujian
- 5. Klik Cari

| Monitoring Daftar Hadir                      | Monitoring Pe | endaftar Monito | oring Penilaian |              |                    |
|----------------------------------------------|---------------|-----------------|-----------------|--------------|--------------------|
| *Institusi<br>*Jenjang Pendidikan<br>Periode | Q<br>•        | -               | R               |              |                    |
|                                              |               | Per             | sonalize   Find | 🖉   🛗 👘 Firs | t 💶 1 of 1 🕨 Last  |
| Tanggal Ujian                                | Jam Mulai     | Jam Selesai     | Total Daftar    | Jumlah Hadir | Jumlah Tidak Hadir |
| 1                                            |               |                 | 0               | 0            | 0                  |

2. Monitoring pendaftar

Monitoring ini digunakan untuk memonitoring data mahasiswa seperti nama, tanggal lahir, prodi dan angkatannya per periode ujian. Berikut langkah – langkah untuk melihat report monitoring pendaftar:

- 1. Klik Tab Monitoring pendaftar
- 2. Isi Institusi
- 3. Isi Jenjang Pendidikan
- 4. Isi Periode ujian
- 5. Klik *Cari*

| Monitoring Daftar Hadir                      | Monitoring F | Pendafta | Ionitoring Penilaian |      |               |                           |                       |
|----------------------------------------------|--------------|----------|----------------------|------|---------------|---------------------------|-----------------------|
| *Institusi<br>*Jenjang Pendidikan<br>Periode | Q<br>        |          | 31                   |      |               |                           |                       |
| Cari                                         |              |          |                      |      |               |                           |                       |
|                                              |              |          |                      |      | Pe            | ersonalize   Find   💷   🛗 | First 💶 1 of 1 🕨 Last |
| Tanggal Ujian                                | Jam Mulai    | NIM      |                      | Nama | Tanggal Lahir | Prodi                     | Angkatan              |
| 1                                            |              |          |                      |      |               |                           |                       |

3. Monitoring penilaian

Monitoring ini digunakan untuk memonitoring skor setiap mahasiswa yang telah di upload. Berikut langkah – langkah untuk melihat report monitoring kapasitas:

- 1. Klik Tab Monitoring penilaian
- 2. Isi Institusi
- 3. Isi Jenjang Pendidikan
- 4. Isi Tanggal ujian
- 5. Klik Cari

| Monitoring Daftar Hadir | Monitoring Pendaftar | Monitoring Penilaian |               |           |                   |                |                 |
|-------------------------|----------------------|----------------------|---------------|-----------|-------------------|----------------|-----------------|
| *Institusi              | Q                    |                      |               |           |                   |                |                 |
| *Jenjang Pendidikan     | <b></b>              |                      |               |           |                   |                |                 |
| Tanggal Ujian           | 31                   |                      |               |           |                   |                |                 |
| Cari                    |                      |                      |               |           |                   |                |                 |
|                         |                      |                      |               | Persor    | nalize   Find   🖓 | 🛛 📔 👘 First    | 🛙 1 of 1 🕨 Last |
| NIM                     |                      | Nama                 | Tanggal Ujian | Jam Mulai | Jam Selesai       | Skor Listening | Skor Reading    |
| 1                       |                      |                      |               |           |                   | 0              | 0               |